# Operations modul – OfficeUser

# Få kontroll på dine operasjoner

Operations modulen gir deg status og oversikt på dine operasjoner med ett oversiktlig dashbord med muligheter for å dykke ned i detaljene rundt alle operasjonelle oppgaver i din organisasjon. Knytt oppgaver mot lokasjoner, maskiner eller utstyr og delegere oppgaver ut til de rette disipliner i din organisasjon. Få oppdateringer og tilbakemeldinger direkte mens oppgaver utføres i felt for å sikre en smidig arbeidsprosess og automatisert elektronisk dokumentering av alle operasjoner.

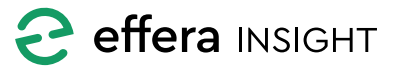

## INNHOLD

| Oppgave dashbord                         | 4  |
|------------------------------------------|----|
| Filtrering                               | 4  |
| Søk                                      | 5  |
| Dashbord tellere                         | 5  |
| Oppgave liste                            | 5  |
| Oppgave informasjon                      | 6  |
| Oppgave detaljer                         | 6  |
| Tidslinje                                | 7  |
| Kommenterer på en oppgave                | 7  |
| Videresende en oppgave                   | 7  |
| Markere oppgave som utført               | 8  |
| Avvise oppgave                           | 8  |
| Kjøreliste for rutine oppgaver           | 8  |
| Sjekkliste status oversikt               | 9  |
| Detalj liste over oppgaver               | 10 |
| Oppgaver                                 | 10 |
| Oppgave aksjoner                         | 10 |
| Oppgave detaljer                         | 10 |
| Sjekkliste oppgaver                      | 11 |
| Oppgave aksjoner                         | 11 |
| Oppgave detaljer                         | 11 |
| Avvik                                    | 12 |
| Oppgave aksjoner                         | 12 |
| Oppgave detaljer                         | 12 |
| Sjekkliste maler                         | 13 |
| Oversikt på maler                        | 13 |
| Sjekkliste mal status                    | 13 |
| Slette en sjekkliste mal                 | 14 |
| Bygge eller redigere en sjekkliste mal   | 14 |
| Sjekkliste steg                          | 15 |
| Legge til eller endre på Sjekkliste steg | 15 |
| Aksjons felt                             | 16 |
| Lagre sjekkliste mal                     | 16 |

| Rutiner                         | 16 |
|---------------------------------|----|
| Oversikt på rutiner             | 17 |
| Aktivere og deaktivere rutine   | 17 |
| Slette en rutine                | 17 |
| Sette opp eller endre en rutine | 17 |
| Rutine med sjekkliste           | 18 |
| Rutine uten sjekkliste          | 19 |
| Hvem skal utføre oppgaven?      | 20 |
| Hvor skal oppgave utføres?      | 20 |
| Når skal oppgaven utføres?      | 21 |
| Lagre rutine                    | 22 |
| Ny oppgave                      | 23 |
| Oppgave detaljer                | 23 |
| Hvem skal utføre oppgaven?      | 24 |
| Hvor skal oppgaven utføres?     | 24 |
| Lokasjon                        | 24 |
| Maskin / Utstyr                 | 24 |
| Aktivere oppgave                | 25 |
| Rapportere avvik                | 25 |
| Avvik detaljer                  | 25 |
| Hvem skal utføre oppgaven?      | 26 |
| Velg hvor oppgaven skal utføres | 26 |
| Lokasjon                        | 26 |
| Maskin / Utstyr                 | 26 |
| Aktivere oppgave                | 26 |

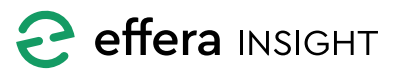

## **OPPGAVE DASHBORD**

Dashbord gir deg oversikt over alle oppgaver i ett valgt tidsrom, som standard er tidsrom satt til inneværende år. Dashbord vil oppdatere innhold basert på de filter du velger, og det du har søkt etter.

|                   |                |                 |     |                 |     |                                                                                                    | Ivan Mæland<br>Effera AS                               |
|-------------------|----------------|-----------------|-----|-----------------|-----|----------------------------------------------------------------------------------------------------|--------------------------------------------------------|
| Filters 01.01.201 | 9 - 31.12.2019 |                 |     |                 |     |                                                                                                    | م ج                                                    |
| <b>Tasks</b>      |                | E Checklists    |     | A Issues        |     | Operations list                                                                                                    |                                                        |
| Overdue           |                | Overdue         | 103 | Overdue         |     | A generic task<br>Task decryption with URL www.og.no<br>@ A site                                                                                                    | Completed<br>20.122017<br>♦ <missing></missing>        |
| Total in period   | 893            | Total in period | 711 | Total in period | 112 | VOLVO does not start<br>VOLVO does not start<br>@                                                                                                    | Completed<br>10032018<br>❤ <missing></missing>         |
|                   | 69             |                 | 84  |                 |     | Volva V60 service           Volva V60 service           @ -MISSING-                                                                                                    | Completed<br>10.12.2018<br>♦ <missing></missing>       |
|                   |                |                 | 24  |                 |     | Breakable Thing service<br>Breakable Thing service<br>@ -MISSING>                                                                                                    | Completed<br>10.12.2018<br>♦ <missing></missing>       |
|                   | 156            |                 | 267 |                 | 70  | Missing helmet<br>Ole can't find his helmet. Can somebody help him? What about you, Gumar?<br>@ <https: go.<="" td=""><td>Conspleted<br/>10.02.2019<br/>♦ Mekanisk ± Frode Jensen</td></https:> | Conspleted<br>10.02.2019<br>♦ Mekanisk ± Frode Jensen  |
|                   | 661            |                 | 336 |                 | 38  | Monthly engine control (2)<br>Shifti ol, chek gaar and breaks<br>@ -MISSING->                                                                                                    | Rejected<br>15.02.2019<br>♦ «M/SSING»                  |
|                   |                |                 |     |                 |     | Check something<br>Remember to register your working hours<br>or #Botmobile @ Kristamand 2                                                                                                    | Conspleted<br>15.02.2019<br>♦ <missing></missing>      |
|                   |                |                 |     |                 |     | Check something else<br>Remember to register your working hours<br>© #Burmobile @ Kinstanand 2                                                                                                  | Completed<br>15.02.2019<br>♦ <missing></missing>       |
|                   |                |                 |     |                 |     | Daily lunch           Bring your lunchbox and est it at 11 o'dock           @ -vMSSNG->                                                                                                    | Rejected<br>15.02.2019<br>♦ <missing></missing>        |
|                   |                |                 |     |                 |     | Nowhere does not exist Nowhere could not be found in google maps?  @ -MUSSING-                                                                                                    | Completed<br>1403 2<br>Biektrisk 🛓 Gaute (android) Gra |

#### Filtrering

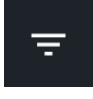

Åpne filter innstillinger for å sette de filter som er nødvendig for å gi deg den informasjonen du trenger.

Du har mulighet til å justere på tidsfilter for hvilke tidsrom du ønsker en oversikt på. Du kan også filtrere på type oppgave, status på oppgaver, samt hvilke lokasjoner oppgaver er koblet mot.

Trykk på «x» knappen på filtrene for å fjernes disse, dashbord oppdateres automatisk ettersom du legger til eller fjerner filtre.

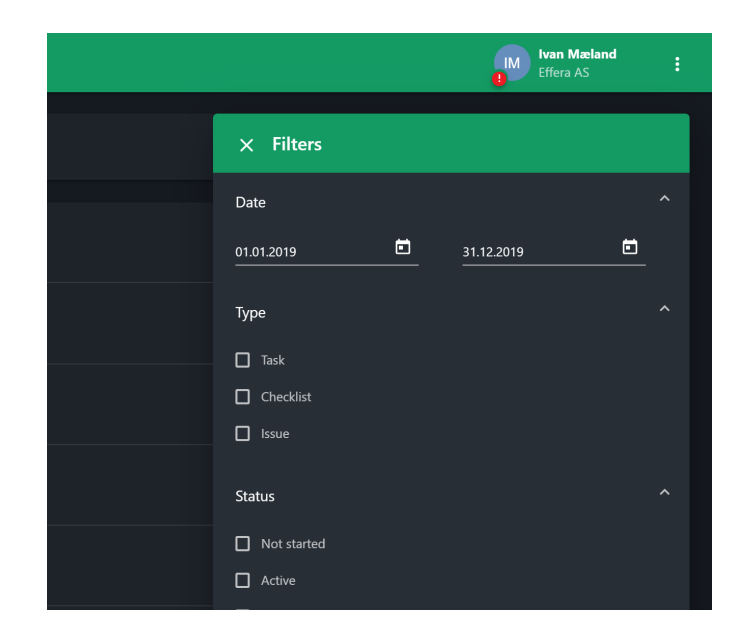

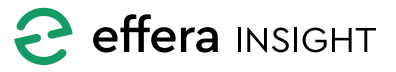

# Operations modul – OfficeUser

#### Søk

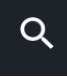

Du kan søke etter oppgaver ved å klikke på Søk knappen oppe til høyre på dashbord og taste inn det du vil søke etter, klikk på «x» i

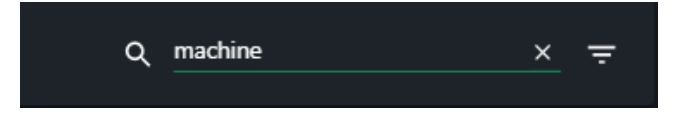

søkefeltet for å fjerne.

Du kan søke flere oppgave attributter som; navn på oppgave, oppgave beskrivelse, disiplin og person navn, maskin og utstyr navn samt kombinasjoner av disse feltene.

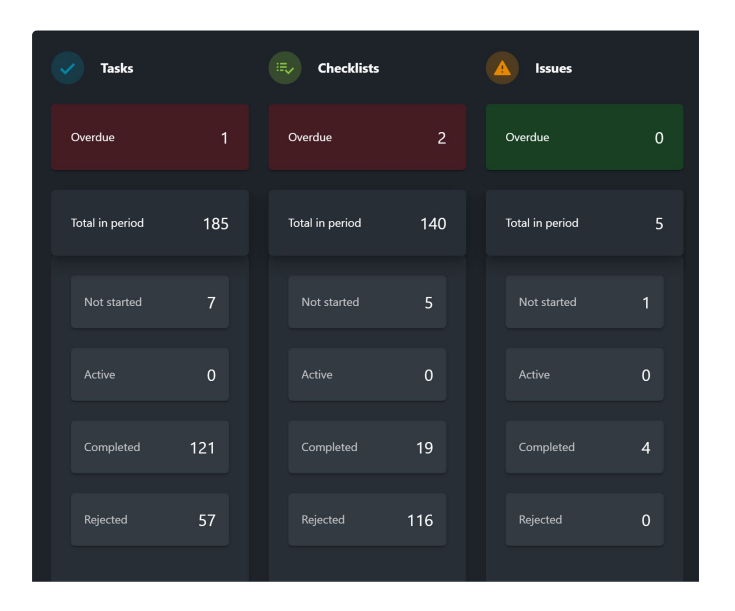

### **Oppgave liste**

Oppgave listen viser overordnet informasjon om samtlige oppgaver som er inkludert i dashbord tallene.

Denne listen er sortert på forvente utført dato der eldste dato kommer først i listen.

Hvilken type oppgave som ligger i listen er vist med ikonet til vestre for hver oppgave.

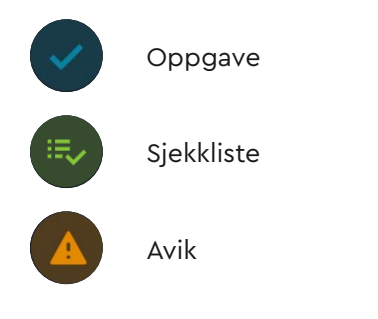

### **Dashbord tellere**

Dashbord tellerne er delt inn i etter oppgave type og du vil enkelt få en oversikt på totalt antall oppgaver samt hvor mange oppgaver som befinner seg i hvilken status.

Dersom det er oppgaver som ikke er utført innen forventet tidspunkt vil Overdue teller farges rød, for å varsle om oppgaver som er forsinket.

Ved å klikke på en av dashbord tellerene vil du navigere til en liste som viser detaljer for disse oppgaver.

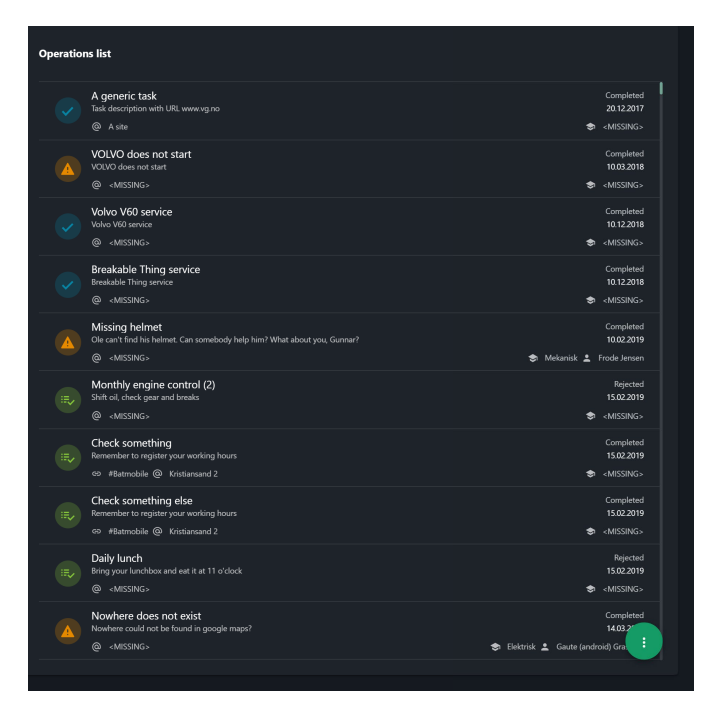

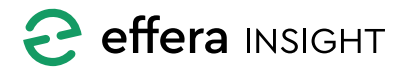

#### Oppgave informasjon

Hver oppgave i listen har ett informasjons kort som gir deg oversikt på detaljene til de enkelte oppgavene. Her ser du status på oppgaven og når den er

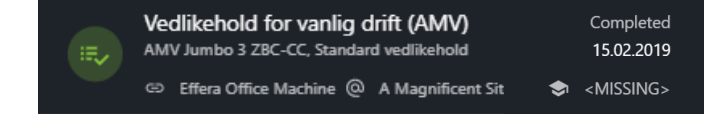

forventet utførte. Du ser også informasjon om hvilken maskin/utstyr og lokasjon oppgaven er koblet mot samt hvilken disiplin og eventuelt person oppgaven er delegert til.

| imes Vedlike                | :                        |                         |            |  |  |  |
|-----------------------------|--------------------------|-------------------------|------------|--|--|--|
| DETAILS                     |                          | SUMMARY                 | TIMELINE   |  |  |  |
| Effera                      | MEDIUM                   |                         |            |  |  |  |
| Status                      | Active                   |                         |            |  |  |  |
| Due date                    | 09.10.2019               |                         |            |  |  |  |
| Mandatory                   | Yes                      |                         |            |  |  |  |
| Туре                        | Checklist                |                         |            |  |  |  |
| Number                      | 194                      |                         |            |  |  |  |
| Created                     | 02.10.2019, 10:09        |                         |            |  |  |  |
| Created by                  | Frode Jensen             |                         |            |  |  |  |
| Checklist                   | Vedlikehold for vanlig   | <u>g drift (AMV) #5</u> |            |  |  |  |
| Estimated                   | 60 minutes               |                         |            |  |  |  |
| Delegated to                | Effera Insight Team /    | Frode Jensen            |            |  |  |  |
| Location                    | A Magnificent Site @     | Incredible Site Incre   | dible koko |  |  |  |
| Description                 |                          |                         |            |  |  |  |
| AMV Jumbo 3 Z               | BC-CC, Standard vedlikeł | nold                    |            |  |  |  |
| Redigert ifbm. #            | 14175                    |                         |            |  |  |  |
| Attachments                 |                          |                         |            |  |  |  |
| Sjekklister vedlikehold.pdf |                          |                         |            |  |  |  |
| Comment                     |                          |                         | >          |  |  |  |
| e                           |                          | FORWARD                 | COMPLETE   |  |  |  |

### **Oppgave detaljer**

Trykk på en oppgave i listen for å vise alle detaljer for denne oppgaven, hvilken informasjon og funksjoner som ligger tilgjengelig avhenger av hvilken oppgave type det er.

Om oppgave er opprettet av systemet basert på en rutine så vil du her finne en kobling til denne rutine, klikk på koblingen for å se detaljer for rutinen.

Dersom det er koblet en sjekkliste til oppgaven så vil du finne en kobling til sjekkliste malen, klikke på koblingen for å se detaljene for denne malen.

| Attachments | Sjekklister vedlikehold.pdf | f       |  |
|-------------|-----------------------------|---------|--|
| Comment     |                             | FORWARD |  |
|             |                             |         |  |

Her vil du også finne de vedlegg som er lagt til når oppgaven ble opprettet. Klikk på vedlegget i listen for å åpne dette i fullskjerm.

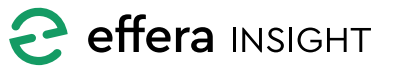

### Tidslinje

Trykk på «Timeline» for å se tidslinjen til denne oppgaven, her ser du alle kommentarer og tilbakemeldinger de som har jobbet på oppgaven har publisert, du vil også se de bilder og vedlegg som er lagt til på oppgaven.

Tidslinjen viser en total oversikt på alt som har skjedd med en oppgave fra den ble opprettet til den ble avsluttet og viser hvilke personer som har vært involvert.

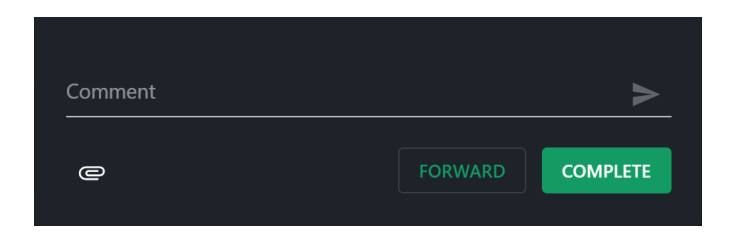

#### Kommenterer på en oppgave

Dersom oppgaven ikke er avsluttet har du mulighet til legge inn en melding eller kommentar ved å bruke «Comment» feltet, du kan også legge til bilder eller vedlegg ved å trykke på vedlegg knappen.

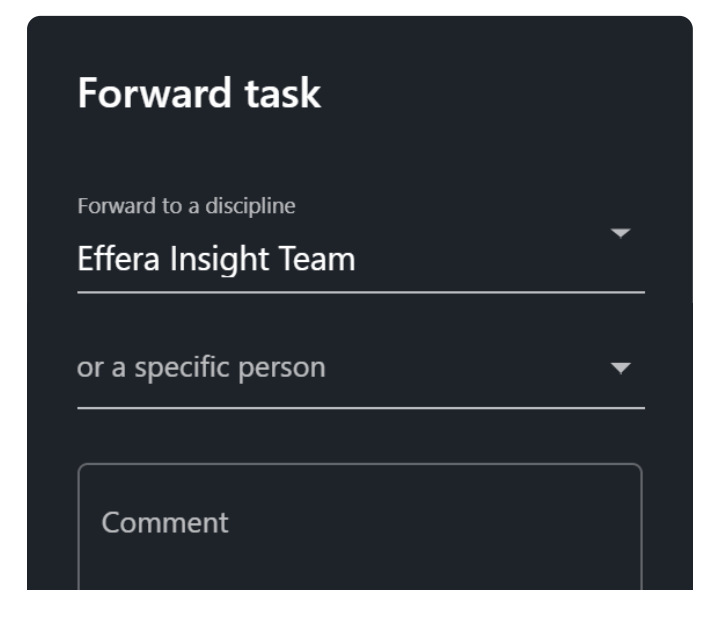

| imes Vedlik    | cehold for vanl        | ig drift (AMV) #5 | :        |
|----------------|------------------------|-------------------|----------|
| DETAILS        |                        | SUMMARY           | TIMELINE |
| Frode Jensen   | 02.10.2019, 10:09      |                   |          |
|                |                        |                   |          |
| Frode Jensen ( | 02.10.2019, 10:13      |                   |          |
|                |                        |                   | F        |
| Frode Jensen   | 02.10.2019, 10:30      |                   |          |
| Attachments a  | IMG_20171114_0         | 92404[1].jpg      | E        |
| Frode Jensen ( | 02.10.2019, 10:57      |                   |          |
| Need help fi   | rom electrician on Ste | ер 5              | F        |
|                |                        |                   |          |
|                |                        |                   |          |

#### Videresende en oppgave

Du har mulighet til å sende oppgaven videre til en annen person eller disiplin, all status og informasjon vil da følge oppgaven og være tilgjengelig for andre å jobbe videre på.

Trykk på Forward knappen, velg Disiplin og eventuelt person oppgaven skal sendes til og legg inn en kommentar dersom nødvendig.

Vær obs på at personer som jobber på denne oppgaven ikke lenger vil ha denne tilgjengelig dersom du sender den videre til en annen disiplin.

Dersom oppgaven er avsluttet vil du ikke kunne sende denne videre til andre.

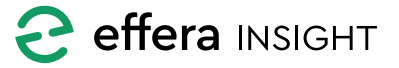

#### Markere oppgave som utført

Dersom en oppgave er fullført men ikke avsluttet vil du kunne gjøre dette ved å trykker på «Complete» knappen. Du vil da få frem vindu der du får mulighet til å legge inn en kommentar og si hvor lang tid som er brukt på å utføre oppgaven.

OBS! Vær sikker på at oppgaven er fullført før du lukker denne da det ikke er mulig å gjenåpne en oppgave som er avsluttet.

| imes Vedli   | kehold for vanl     | ig drift (AMV) #5 | :      |
|--------------|---------------------|-------------------|--------|
| DETAILS      | STEPS               | SUMMARY           | Reject |
| Frode Jenser | 02.10.2019, 10:09   |                   |        |
|              |                     |                   | FJ     |
| Frode Jenser | n 02.10.2019, 10:13 |                   |        |
|              |                     |                   | Ð      |
| Frode Jenser | o 02.10.2019, 10:30 |                   |        |

### Kjøreliste for rutine oppgaver

Dersom oppgaven er opprettet av systemet E, basert på en rutine så vil du få tilgjengelig en knapp der du kan navigere til kjørelisten for

denne rutinen for å se detaljer om samtlige oppgaver som er utført basert på denne rutinen.

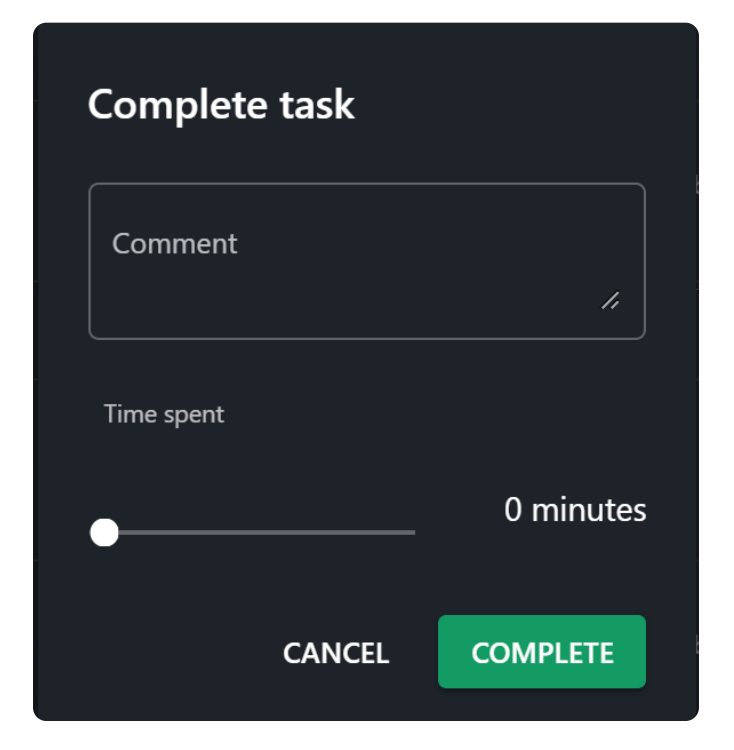

### **Avvise oppgave**

Du har anledning til å avvise en valgt oppgave, dersom du mener oppgaven ikke skal gjennomføres. Dersom oppgaven er delegert til feil person eller disiplin så anbefales det å videresende oppgaven til rett disiplin eller person slik at man beholder historikk på oppgaven.

For å avvise en oppgave så trykker du på «Reject» under menyen på oppgave detaljer.

OBS! Det er ikke mulig å gjenåpne oppgave som er blitt avvist.

| imes Ved                        | imes Vedlikehold for vanlig drift (AMV) |               |          |      |  |  |  |  |  |
|---------------------------------|-----------------------------------------|---------------|----------|------|--|--|--|--|--|
| DETAILS                         |                                         | SUMMARY       | TIMELINE |      |  |  |  |  |  |
| Status<br>Due date<br>Mandatory | Comp<br>09.06.<br>No                    | leted<br>2019 |          | HIGH |  |  |  |  |  |

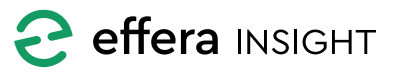

### Sjekkliste status oversikt

Dersom oppgaven er av type sjekkliste, vil du ved å trykke på «Summary» få frem status på sjekklisten der du vil kunne se hvilke steg som er utført og status på disse, du kan bruke listen for å navigere inn til ett spesifikt steg ved å trykke på dette i listen.

| × \     | 5 :                           |              |            |          |
|---------|-------------------------------|--------------|------------|----------|
| DETAILS | STEPS                         | SUMMARY      | TIMELINE   |          |
|         | Generell Form items: 2        |              |            |          |
| 2       | Elektrisk system              | 1            |            |          |
| 3       | Hydraulikk Syste              | em           |            |          |
| 4       | Vann system Form items: 3     |              |            |          |
| 5       | Trykkluft System              | 1            |            |          |
| 6       | Brannsluknings:               | system /Redn | ingsutstyr |          |
| 7       | Smøresystem.                  |              |            |          |
| 8       | Drivlinje<br>A Form items: 0  |              |            |          |
| 9       | Dieslmotor<br>A Form items: 0 |              |            |          |
| 10      | Girboks<br>Form items: 0      |              |            |          |
| Comm    | ent                           |              |            | >        |
| e       |                               |              | FORWARD    | COMPLETE |

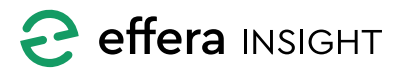

### DETALJ LISTE OVER OPPGAVER

Ved å trykke på en av dashbord tellerne vil du navigerer til detalj listing av disse oppgavene, du vil kunne søke og filtrere videre i disse listene for å begrense antallet oppgaver som listes til det du ønsker. For å endre sortering av listen trykker du på den kolonne du ønsker å sortere innholdet på.

Klikk på pilen oppe til venstre for å gå tilbake til Dashbord oversikten.

### Oppgaver

| <i>←</i> ( | Operations / Tasks         |                             |                       |               |                     |            |            |            | <b>ran Mælan</b><br>ffera AS | • :             |
|------------|----------------------------|-----------------------------|-----------------------|---------------|---------------------|------------|------------|------------|------------------------------|-----------------|
| Filter     | rs 01.01.2019 - 31.12.2019 | 9 🛅 The Incredible Universe | and Beyond X          |               |                     |            |            |            |                              | کر <del>ہ</del> |
|            |                            |                             |                       |               |                     |            |            |            |                              |                 |
| Sc         | ichedule Equipment         | Rejected                    | The Incredible Univer | TestObjectOne | The Test Discipline | 08.05.2019 | 09.05.2019 | 08.05.2019 | =,                           | :               |
| Va         | /anne planten              | Completed                   | The Incredible Univer | TestObjectOne | The Looooooooooo    | 24.06.2019 | 27.06.2019 | 24.06.2019 | =,                           | :               |
| 25         | xEquipment Op.Hrs          | Rejected                    | The Incredible Univer | TestObjectOne | The Test Discipline | 24.06.2019 | 25.06.2019 | 24.06.2019 | =,                           | :               |
| Sc         | chedule Equipment          | Rejected                    | The Incredible Univer | TestObjectOne | The Test Discipline | 08.05.2019 | 09.05.2019 | 08.05.2019 | ₽,                           | :               |
| N          | New ad-hoc task #2         | Not started                 | The Incredible Univer | TestObjectOne | Effera Insight Team | 13.08.2019 | 14.08.2019 | 13.08.2019 |                              | :               |
| Sc         | ichedule Equipment         | Rejected                    | The Incredible Univer | TestObjectOne | The Test Discipline | 08.05.2019 | 09.05.2019 | 08.05.2019 | 5                            | :               |
|            | ns per page: 20 👻 1 - 20 - | əf25  < < <b>&gt; &gt; </b> |                       |               |                     |            |            |            |                              |                 |

Listen gir deg en enkel oversikt på når en oppgave ble opprettet, når den er forventet utført samt når siste aksjon på oppgaven ble utført.

Dersom oppgaven er opprettet av systemet basert på en rutine vil en knapp til høyre i listen være aktiv, ved å klikke på denne kommer du til kjørelisten for denne rutinen og vil kunne se detaljer om samtlige oppgaver som er utført basert på denne rutinen.

| 04.09.2019 | <b>≓</b> , <b>:</b> |
|------------|---------------------|
| 17.09.2019 | Start               |
| 10.09.2019 | Forward             |
| 30.08.2019 | Reject              |
|            |                     |

#### Oppgave aksjoner

Ved å åpne menyen til høyre for en oppgave i listen vil du få frem valg for å endre status på denne oppgaven samt å kunne videresende oppgaven til en annen disiplin eller person.

#### Oppgave detaljer

Trykk på en oppgave i listen for å vise detalj informasjon til denne oppgaven, videre funksjonalitet tilgjengelig er beskrevet under **«Oppgave liste – Oppgave detaljer»** ovenfor.

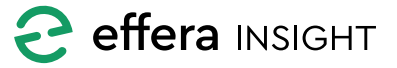

### Sjekkliste oppgaver

| ÷ | Operations / C                                                         | hecklists   |              |         |               |            |            |            |       |                | <b>van Mæla</b><br>iffera AS | <sup>nd</sup> : |
|---|------------------------------------------------------------------------|-------------|--------------|---------|---------------|------------|------------|------------|-------|----------------|------------------------------|-----------------|
|   | Filters 01.01.2019 - 31.12.2019 🗈 The Incredible Universe and Beyond × |             |              |         |               |            |            |            |       | Q <del>.</del> |                              |                 |
|   |                                                                        |             |              |         |               |            |            |            |       |                |                              |                 |
|   | Vedlikehold                                                            | Completed   | The Incredib | Model 3 | Betong        | 10.06.2019 | 11.06.2019 | 11.09.2019 | 11/11 |                | =,                           | :               |
|   | Mandatory                                                              | Completed   | The Incredib |         | The Test Dis  | 20.08.2019 | 21.08.2019 | 20.08.2019 | 2/3   |                |                              | :               |
|   | Vedlikehold                                                            | Completed   | The Incredib | Model 3 | Betong        | 08.06.2019 | 09.06.2019 | 19.08.2019 | 11/11 |                | =,                           | :               |
|   | draft test 2.                                                          | Not started | Glenns Geof  |         | Effera Insigh | 08.09.2019 | 15.09.2019 | 08.09.2019 | 0/1   |                |                              |                 |
|   | Vedlikehold                                                            | Not started | Glenns Geof  |         | Effera Insigh | 08.09.2019 | 15.09.2019 | 10.09.2019 | 0/11  |                |                              |                 |
|   | Template Dr                                                            | Not started | Glenns Geof  |         | Effera Insigh | 08.09.2019 | 15.09.2019 | 10.09.2019 | 0/1   |                |                              |                 |
|   | ltems per page: 20 💌                                                   |             | : < > >I     |         |               |            |            |            |       |                |                              |                 |

Listen gir deg en enkel oversikt på når en oppgave ble opprettet, når den er forventet utført samt når siste aksjon på oppgaven ble utført. Du vil også kunne se oppsummert status på sjekkpunkter for hver oppgave samt antall avvik registrert.

Dersom oppgaven er opprettet av systemet basert på en rutine vil en knapp til høyre i listen være aktiv, ved å klikke på denne kommer du til kjørelisten for denne rutinen og vil kunne se detaljer om samtlige oppgaver som er utført basert på denne rutinen.

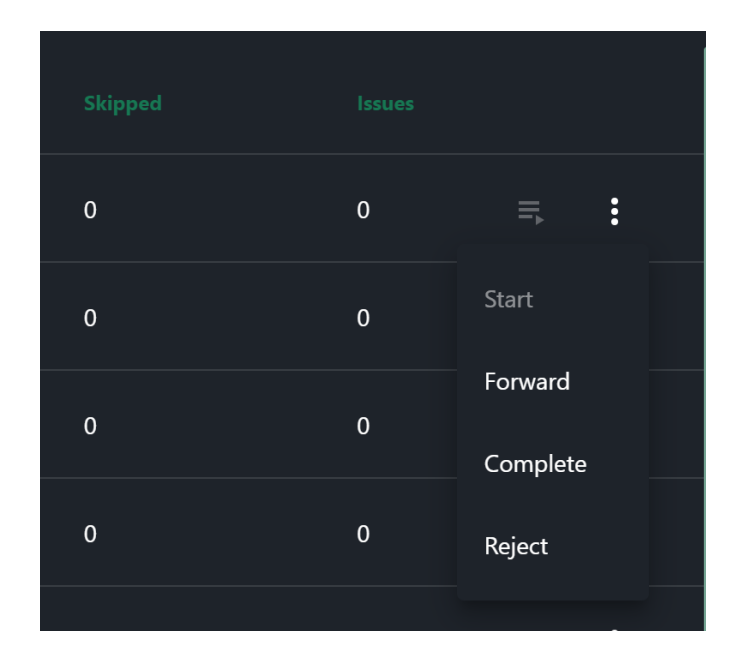

### Oppgave aksjoner

Ved å åpne menyen til høyre for en oppgave i listen vil du få frem valg for å endre status på denne oppgaven samt å kunne videresende oppgaven til en annen disiplin eller person.

#### Oppgave detaljer

Trykk på en oppgave i listen for å vise detalj informasjon til denne oppgaven, videre funksjonalitet tilgjengelig er beskrevet under **«Oppgave liste – Oppgave detaljer»** ovenfor

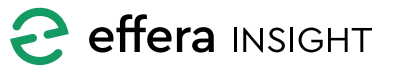

# Operations modul – OfficeUser

### Avvik

| ÷ | Operations / Issues           |                             |                        |               |                     |            |            | Ivan Mæla<br>Effera AS | ind | ÷ |
|---|-------------------------------|-----------------------------|------------------------|---------------|---------------------|------------|------------|------------------------|-----|---|
|   | ilters 01.01.2019 - 31.12.201 | 9 💼 The Incredible Universe | and Beyond $\times$    |               |                     |            |            |                        | ٩   | Ŧ |
|   |                               |                             |                        |               |                     |            |            |                        |     |   |
|   | Monday                        | Completed                   | The Incredible Univers |               | The Looococococo    | 08.04.2019 | 09.04.2019 | 26.06.2019             |     |   |
|   | Third step also fails         | Completed                   | The Incredible Univers | Model 3       | Betong              | 18.06.2019 | 25.06.2019 | 19.06.2019             |     |   |
|   | Noe er feil                   | Rejected                    | The Incredible Univers |               | Betong              | 29.05.2019 | 31.05.2019 | 31.05.2019             |     |   |
|   | New Issue on equipm           | Completed                   | The Incredible Univers | TestObjectOne | The Test Discipline | 13.08.2019 | 14.08.2019 | 13.08.2019             |     |   |
|   | sdfsdfsd                      | Completed                   | The Incredible Univers |               | Mekanisk            | 20.08.2019 | 27.08.2019 | 07.09.2019             |     |   |
|   | Hydraulikk på Borrerigg       | Completed                   | The Incredible Univers | Model 3       | Mekanisk            | 19.06.2019 | 26.06.2019 | 19.06.2019             |     |   |
|   | ltems per page: 20 		 1 − 11  |                             |                        |               |                     |            |            |                        |     |   |

Listen gir deg en enkel oversikt på når en oppgave ble opprettet, når den er forventet utført samt når siste aksjon på oppgaven ble utført.

| Last update |                     |
|-------------|---------------------|
| 26.06.2019  | :                   |
| 19.06.2019  | Start               |
| 31.05.2019  | Forward<br>Complete |
| 29.07.2019  | Reject              |
|             |                     |

#### **Oppgave** aksjoner

Ved å åpne menyen til høyre for en oppgave i listen vil du få frem valg for å endre status på denne oppgaven samt å kunne videresende oppgaven til en annen disiplin eller person.

#### Oppgave detaljer

Trykk på en oppgave i listen for å vise detalj informasjon til denne oppgaven, videre funksjonalitet tilgjengelig er beskrevet under **«Oppgave liste – Oppgave detaljer»** ovenfor.

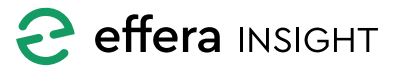

# SJEKKLISTE MALER

Velg «Checklist Templates» under aksjonsknappen på Dashbord for å navigere til administrasjon av sjekkliste maler.

| ← Opera       | ations / Checklist Templates          |            |           | Ivan Mæi<br>Effera AS | and | : |
|---------------|---------------------------------------|------------|-----------|-----------------------|-----|---|
|               |                                       |            |           |                       | q   | م |
|               |                                       |            |           |                       |     |   |
|               |                                       |            |           |                       |     |   |
| Vedlikeho     | old for vanlig drift (AMV) #5         | 08.10.2019 | Published | 1                     |     |   |
| Template      | Draft to be published 2               | 10.09.2019 | Published | 1                     |     |   |
| Many atta     | achments Changed Again And Again      | 04.10.2019 | Published | i                     |     |   |
| draft test    |                                       | 10.09.2019 | Published | i                     |     |   |
| This is a d   | draft                                 |            | Draft     | 1                     |     |   |
| The m*th      | er of all checklist templates NEWEST  | 17.09.2019 | Published | 1                     |     |   |
| The Chec      | kpoints (x2) Steps (Numeric&Checkbox) |            | Published | 1                     |     |   |
| vpg Måne      | edlig kontroll GV                     |            | Published | 1                     |     |   |
| draft test    |                                       |            | Published | 1                     |     |   |
| Some wo       | nk                                    |            | Published | 1                     |     |   |
| Second C      | hecklist Template - No Attachments.   |            | Published | 1                     |     |   |
| ltems per pag | ge: 20 ▼ 1 - 20 of 76  < < > >        |            |           |                       |     |   |

### Oversikt på maler

Her vil du få listet opp samtlige maler som er registrert og du vil kunne se hvor mange oppgaver som er utført basert på de forskjellige malene.

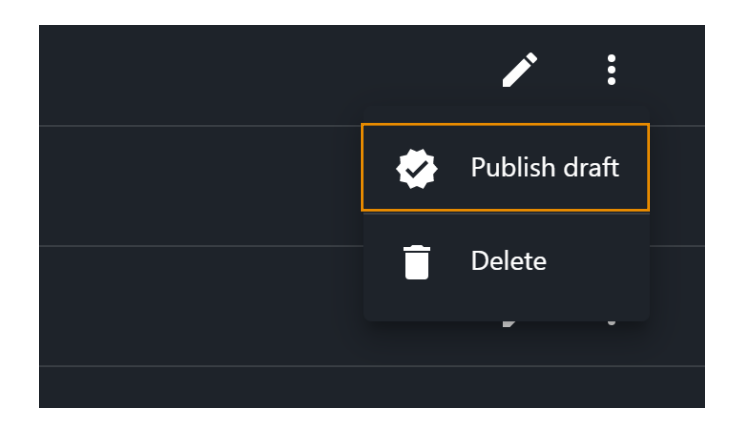

### Sjekkliste mal status

En sjekkliste mal kan ha status Published eller Draft, dersom en mal har status Draft så betyr dette at de endringer som er gjort i malen ikke vil bli synlig i sjekklisten når malen kobles mot en oppgave.

Du kan publisere endringer på en mal ved å trykke på «Publish draft» som ligger under menyen ute til høyre i listen.

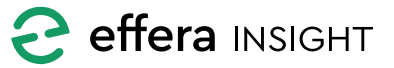

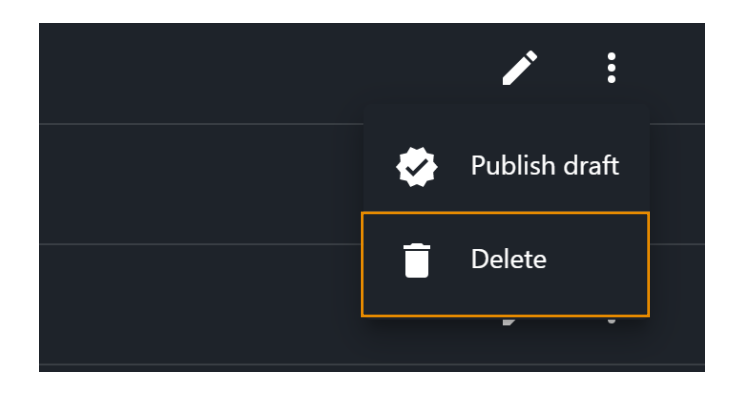

### Bygge eller redigere en sjekkliste mal

#### Slette en sjekkliste mal

For å slette en sjekkliste mal så trykker du på «Delete» som ligger under menyen ute til høyre for malen i listen, bekreft at du ønsker å slette malen.

Vær oppmerksom på at du ved sletting av en sjekkliste mal vil fjerne denne fra den/de rutiner som denne malen er koblet mot!

Trykk på «+» knappen for å sette opp en ny sjekkliste mal, det er også mulig å bygge en sjekkliste mal basert på en eksisterende. Finn malen du vil kopiere i listen og klikk på «Clone» i meny ute til høyre i listen, en klonet sjekkliste mal vil automatisk settes til status Draft.

| escription                                                | Attachments                   | + | Steps                       |                 | + |
|-----------------------------------------------------------|-------------------------------|---|-----------------------------|-----------------|---|
| -<br>dlikehold for vanlig drift (AMV) #5                  |                               |   | 1 Generell                  | ¥ :             |   |
| Description *<br>AMV Jumbo 3 ZBC-CC, Standard vedlikehold | Drag and drop files here      |   | 2 Elektrisk system          | <b>/</b> :      |   |
| Redigert ifbm. #14175                                     | Sjekklister vedlikehold.pdf 🗙 |   | 3 Hydraulikk System         | <b>/</b> :      |   |
|                                                           |                               |   | 4 Vann system               | ¥ :             |   |
|                                                           |                               |   | 5 Trykkluft System          | ¥ :             |   |
|                                                           |                               |   | 6 Brannslukningssystem /Rec | ningsutstyr 🎤 🗄 |   |
| •                                                         | hour                          |   | 7 Smøresystem.              | ¥ :             |   |
|                                                           |                               |   | 8 Drivlinje                 | ¥ :             |   |
|                                                           |                               |   |                             |                 |   |

For å endre på en eksisterende sjekkliste mal så trykker du på «Edit» knappen til høyre i listen.

Gi malen en informativ tittel og legg inn beskrivelse av oppgaven som skal utføres, slik at personen som får oppgaven med å utføre sjekkliste oppgaven har den informasjonen som behøves.

For legge til vedlegg kan du enten trykke på «+» knappen eller du kan dra de filer du ønsker å legge til og slippe dem i feltet «Drag and drop files here».

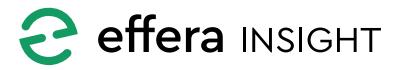

| ell 🧪                               | :                |
|-------------------------------------|------------------|
| sk system 🧪                         | * make mandatory |
| ulikk System 🧪                      | ↑ Up             |
| ystem 🧪                             | ↓ Down ↓ Last    |
| ift System 🧪                        | Clone            |
| ulukningssystem /Redningsutstyr 🧨 🧨 | :                |

#### Legge til eller endre på Sjekkliste steg

#### Sjekkliste steg

Legg inn de steg du vil at den som utfører sjekklisten skal verifisere, det anbefales å dele sjekklisten opp i logiske steg slik at man får muligheten til å kunne angi status og rapportere avvik på en mer spesifikk del av en sjekkliste.

Du legger til ett nytt steg i sjekklisten ved å trykke på «+» knappen, trykke på rediger knappen på ett eksisterende steg for å endre.

Under menyen ute til høyre for ett steg i listen vil du kunne endre rekkefølge på stegene i sjekklisten. Du vil også kunne slette ett steg eller legge til ett nytt steg basert på dette (Clone).

Dersom du markere ett steg som påkrevd (madatory) vil det si at den som utfører sjekklisten ikke vil kunne sette oppgaven som fullført før samtlige steg markert som påkrevd er utført.

Beskriv operasjonen som skal utføres på en god måte med tekst og bilder eller andre dokument som personen som skal utføre oppgaven vil ha behov for.

| ← Operations / Checklist Templates                 | M Van Maland Effera AS                                |
|----------------------------------------------------|-------------------------------------------------------|
| X Edit Checklist Add step                          |                                                       |
| Description Details Attachments                    | Form item +                                           |
| Title * Vedlikehold for vanlig dr Elektrisk system | + Trife * / * :                                       |
| AMV Jumbo 3 ZBC-CC Daglig Dra                      | and drop files here                                   |
| Redigert ifbm. #14175                              | ADD *                                                 |
|                                                    | Form item list<br>Tale *  Kontroller nødstoppknappene |
|                                                    | nout type *<br>Checkbox Mandatory                     |
| Expected completion time Make step required        |                                                       |
|                                                    |                                                       |
|                                                    |                                                       |
|                                                    | CANCEL SAVE                                           |
|                                                    |                                                       |

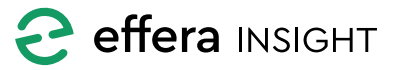

#### Aksjons felt

Du kan legge inn ett eller flere aksjons felt i ett sjekkliste steg, dette kan benyttes for å be utførende person om å returnere data fra felt eller å ta ett bilde. Dersom du markere ett aksjons felt som påkrevd betyr dette at utførende person må fylle ut feltet før man kan gå videre i sjekklisten.

Det er også mulig å legge inn en lenke til ett dokument eller annen informasjon som er tilgjengelig via en URL, for å gjøre dette legger du inn ett aksjons felt av typen URL og gir dette en tittel samt adressen som det skal lenkes til.

| CANCEL SAVE AS DRAFT |         |
|----------------------|---------|
|                      | PUBLISH |
|                      |         |
|                      |         |
|                      |         |

# 

#### Lagre sjekkliste mal

Når malen er ferdig satt opp så kan du velge om denne skal lagres som ett draft eller om du ønsker å publisere endringer nå direkte.

### RUTINER

Velg «Routines» under aksjonsknappen på Dashbord for å navigere til administrasjon av rutiner.

| ÷ | Operations / Routines              |                                    |            |        |     | Ivan Mælan<br>Effera AS | d : |
|---|------------------------------------|------------------------------------|------------|--------|-----|-------------------------|-----|
|   |                                    |                                    |            |        |     |                         | م   |
|   |                                    |                                    |            |        |     |                         |     |
|   |                                    |                                    |            |        |     |                         |     |
|   |                                    | Daglig Sjekk                       | 08.10.2019 | Daily  | Yes | ľ                       |     |
|   |                                    | Vask av brakke                     | 19.08.2019 | Weekly | Yes | 1                       |     |
|   |                                    | Daglig Sjekk - Volvo 260H          |            | Weekly | No  | 1                       |     |
|   |                                    | Service på lokasjon                | 11.09.2019 | Weekly | Yes | 1                       |     |
|   |                                    | Daglig Sjekk - Volvo 260H          |            | Daily  | No  | 1                       |     |
|   |                                    | Daglig Sjekk                       | 08.10.2019 | Daily  | Yes | 1                       |     |
|   |                                    | Verifiser Geofence Inn og Ut-sjekk | 25.06.2019 | Daily  | No  | 1                       |     |
|   | tems per page: 20 👻 1 - 8 of 8   < |                                    |            |        |     |                         | +   |
| _ |                                    |                                    |            |        |     |                         |     |

### Oversikt på rutiner

Her vil du få listet opp samtlige rutiner som er registrert og du vil kunne se hvor mange oppgaver som er utført basert på de forskjellige.

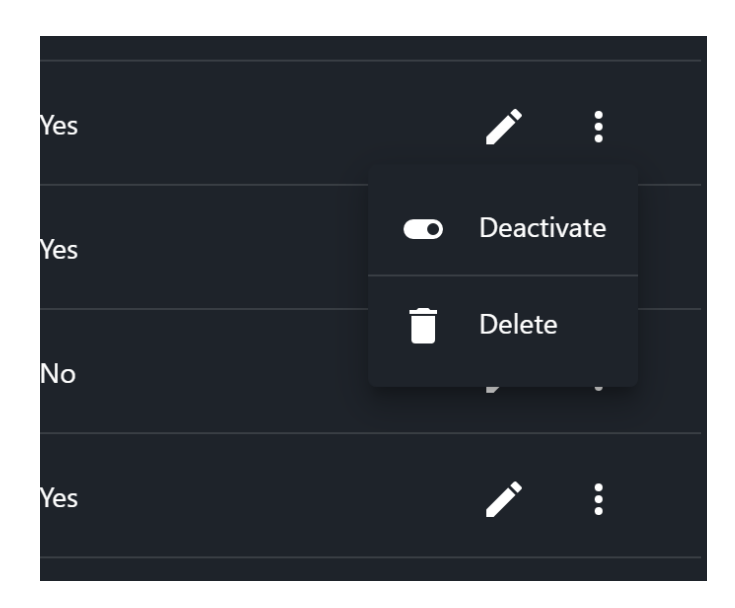

### Sette opp eller endre en rutine

Når du skal sette opp en ny rutine kan du velge om det skal kobles en sjekkliste mal til rutinen eller ikke, trykk på «+» knappen og velg «Schedule Checklist» dersom du ønsker å koble på en valgt sjekkliste mal eller «Schedule task» om ikke.

Det er også mulig å sette opp en ny rutine direkte fra Dashbord ved å klikke på aksjonsknappen nede til høyre.

For å endre på en eksisterende rutine trykker på «Rediger» knappen uten til høyre for rutinen i listen.

Når du skal sette opp en ny rutine vil du få frem en hjelper som guider deg steg for steg gjennom prosessen, når «Next» knappen aktiveres er de felter som må fylles ut på plass og du kan klikke på knappen for å gå videre til neste steg. Du kan navigere deg frem og tilbake mellom de forskjellige stegene ved å bruke knappen i bunn eller ved å trykke på det enkelte steget i toppen av skjermen.

### Aktivere og deaktivere rutine

Systemet lar deg aktivere å deaktivere rutinene, status på hver rutine vises i listen og du endrer status ved å åpne menyen ute til høyre for den valgt rutinen i listen.

#### Slette en rutine

For å slette en rutine så trykker du på «Delete» som ligger under menyen ute til høyre for rutinen i listen, bekreft at du ønsker å slette rutinen.

Vær oppmerksom på att oppgaver som allerede er publisert av systemet basert på rutinen ikke vil bli slettet når rutinen slettes.

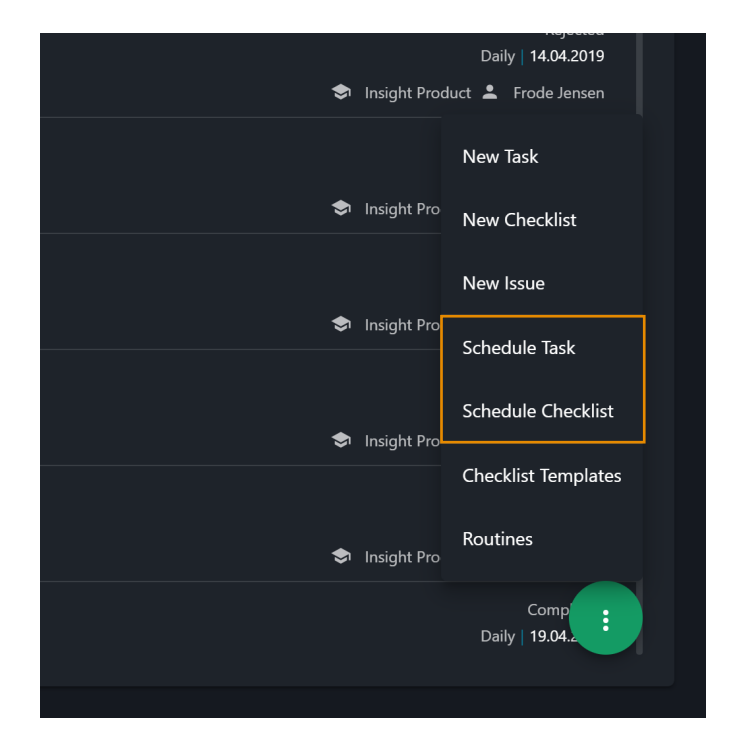

PS! Systemet aktiverer rutine oppgaver rett over midnatt hver dag, det er ikke mulig å endre på dette tidspunktet.

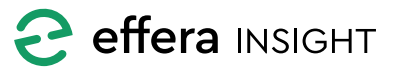

#### Rutine med sjekkliste

| <ul> <li>Operations / Routines</li> </ul>                                                                                                    |                                                                                              | Ivan Mæland<br>Effera AS    |
|----------------------------------------------------------------------------------------------------|----------------------------------------------------------------------------------------------|-----------------------------|
| X Schedule checklist                                                                                                    |                                                                                              |                             |
| What         2         Who         Who         3         Where           What should be done?         2         Who shall do it?         3         Where will | t happen? 4 When When Shall the task be done?                                                |                             |
| Checklist template                                                                                                    | Details                                                                                      | Attachments                 |
| Last modified 11.09.2019, 10-23                                                                                                    | Title<br>Vedlikehold for vanlig drift (AMV) #5                                               | Sjekklister vedlikehold.pdf |
| select dieckläft template<br>Vedlikehold for vanlig drift (AMV) #5                                                                                            | Description<br>AMV Jumbo 3 ZBC-CC, Standard vedlikehold                                      |                             |
| ADD CHECKLIST TEMPLATE                                                                                                    | Redigert ifbm. #14175                                                                        |                             |
|                                                                                                    |                                                                                              |                             |
|                                                                                                    |                                                                                              |                             |
|                                                                                                    |                                                                                              |                             |
|                                                                                                    |                                                                                              |                             |
|                                                                                                    |                                                                                              |                             |
|                                                                                                    | Make task mandatory                                                                          |                             |
|                                                                                                    | Ron-Mahaatory fasks will be automatically rejected if not started within the given due date. |                             |
|                                                                                                    |                                                                                              | NEXT                        |
|                                                                                                    |                                                                                              |                             |

Velg den sjekklisten du ønsker å koble mot rutinen, du vil også kunne sette opp en ny sjekkliste mal ved å klikke på knappen «Add checklist template» når du er ferdig med å lagre den nye malen vil du returnere automatisk og kunne fortsette prosessen med å sette opp rutinen.

Informasjon om oppgaven som skal gjøres vil bli hentet fra den sjekkliste malen du velger, det er ikke mulig å endre på denne informasjonen i rutinen, for å endre på dette må du gå inn å endre sjekkliste malen.

Resterende operasjoner for oppsett av en rutine koblet mot sjekkliste er lik som rutine uten kobling mot sjekkliste og beskrives i detalj i kapitel «Rutine uten sjekkliste» under.

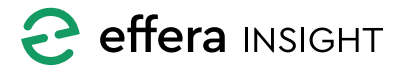

#### Rutine uten sjekkliste

| ← Operations / Routines                                                                                                    |                                      | Uvan Mæland<br>Effera AS |
|----------------------------------------------------------------------------------------------------|--------------------------------------|--------------------------|
| X Schedule task                                                                                                    |                                      |                          |
| What     Whent     What     What     What     What     what should be done?     Who     who shall do a?     Where     Where     Where     Where     Where     Whence     Whence     Wh | n? When When shall the task be done? |                          |
| Details                                                                                                    | Attachments +                        |                          |
| Title*                                                                                                    |                                      |                          |
| Description                                                                                                    | Drag and drop files here             |                          |
|                                                                                                    |                                      |                          |
|                                                                                                    |                                      |                          |
|                                                                                                    |                                      |                          |
| Expected completion time                                                                                                    |                                      |                          |
| Make task mandatory                                                                                                    |                                      |                          |
| Non-mandatory tasks will be automatically rejected if not started within the given due date.                                                                                                    |                                      |                          |
|                                                                                                    |                                      |                          |

Gi oppgaven en beskrivende tittel og fyll inn utfyllende informasjon om oppgaven som skal utføres, for legge til vedlegg og bilder kan du enten trykke på «+» knappen eller du kan dra de filer du ønsker å legge til og slippe dem i feltet «Drag and drop files here».

Klikk på vedlegg som er lagt til for å se disse i full skjem. Dersom du ønsker å slette ett vedlegg gjøres dette ved å trykke på «X» til høyre for vedlegg i listen.

Du har også mulighet til å sette estimert tid for gjennomføring av oppgaven.

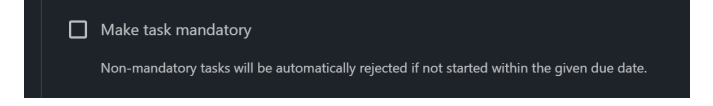

Kryss av for om denne rutinen er obligatorisk eller ikke (mandatory). Om du setter rutinen som ikke obligatorisk så vil systemet, når det aktivere en oppgave for rutinene, automatisk settes status til «Rejected» på foregående oppgave fra denne rutinen dersom oppgaven ikke er påbegynt.

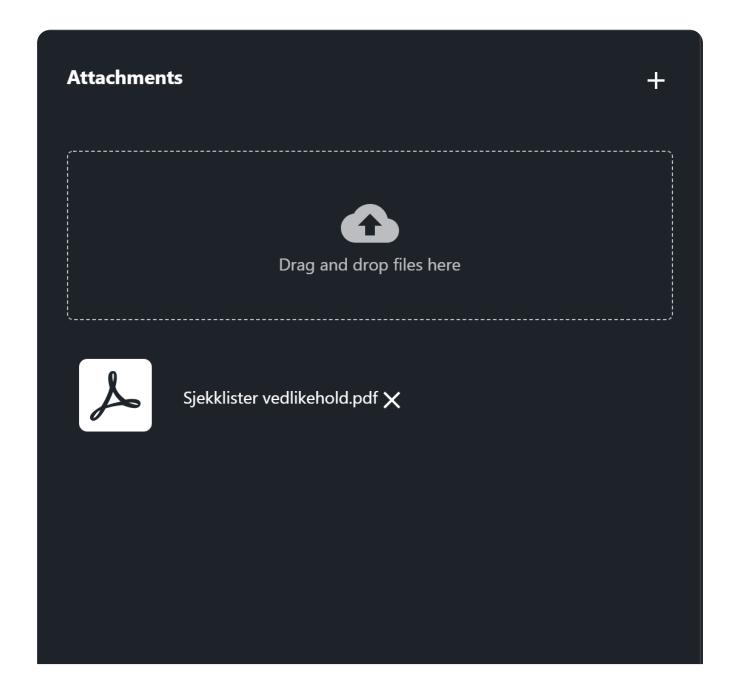

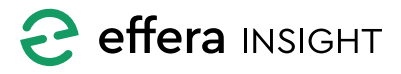

# **Operations modul – OfficeUser**

#### Hvem skal utføre oppgaven?

Velg hvilken disiplin som skal utføre oppgaven, du har også mulighet til å velge en dedikert person innenfor den valgte disiplinen. Når systemet aktivere en oppgave for rutinen så vil denne oppgaven bli delegert til disiplin eller person som er valg.

| × | Schedule checklist |                         |                              |
|---|--------------------|-------------------------|------------------------------|
| 2 | What 2             | Who<br>Who shall do it? | 3 Where<br>Where will it hap |
|   | Who                |                         |                              |
|   | Discipline*        |                         |                              |
|   |                    | Issue will be assigned  | I to this discipline         |
|   | Person             |                         |                              |
|   |                    | Person within dis       | scipline (optional)          |

#### Hvor skal oppgave utføres?

Fortell systemet hvor oppgaven skal utføres, her kan du velge om rutinen skal kobles mot valgt geografisk lokasjon eller fysisk maskin/utstyr.

| ← Operations / Routines                                                                                                    |                                                                                                    | Ivan Mæland<br>Effera AS | : |
|----------------------------------------------------------------------------------------------------|----------------------------------------------------------------------------------------------------|--------------------------|---|
| × Schedule checklist                                                                                                    |                                                                                                    |                          |   |
| What What should be done? Who Who shall do it?                                                                                                    | 3 Where      Where will it happen?     A When shall the task be done?                                                                        |                          |   |
| Where                                                                                                    | Select location                                                                                                    |                          |   |
| Task will be performed at one or several locations     Task will be performed on one or several vehicles     Task will be performed on one or several pieces of equipment | Select at least one location          sadasddas         Glenns Geofencing         Incredible Site Incredible koko         Kim's Test Project |                          |   |
|                                                                                                    | RFID Project #1      RFID Project #2      The Cold Project                                                                                   |                          |   |

#### Lokasjon

Task will be performed on one or several vehicles

Dersom du ønsker å koble rutinen mot lokasjon så velger du lokasjoner ved å krysse av disse i listen. Dersom du krysser av for ett

prosjekt vil rutinene aktiveres for samtlige lokasjoner under dette prosjektet, det er mulig å velge individuelle Iokasjoner på flere prosjekt.

#### Maskin / Utstyr

Task will be performed on one or several pieces of equipment

Dersom du ønsker å koble rutinene mot maskin eller utstyr så bruker du søkefeltet til å finne enhet du vil koble mot. Det

er mulig å søke på navn og serie nummer for maskiner og utstyr, klikk på rett enhet i resultat listen for å legge til maskin eller utstyr.

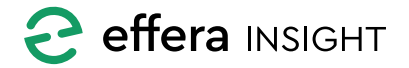

#### Når skal oppgaven utføres?

Sett opp informasjon om når rutinen skal utføres, her kan du velge om dette er noe som skal utføres en gang på en bestemt dato eller om det er noe som skal gjennomføres på en tids syklus.

Dersom dette er en oppgave som skal utføres en gang så velge du dato for når oppgaven skal blir aktivert og setter forventet sluttdato ved å si hvor mange dager man har på å utføre oppgaven.

Dersom du har koblet rutinen mot en maskin eller utstyr vil du også kunne velge om rutinen skal utføres basert på ett fast intervall for driftstimer eller kilometerstand.

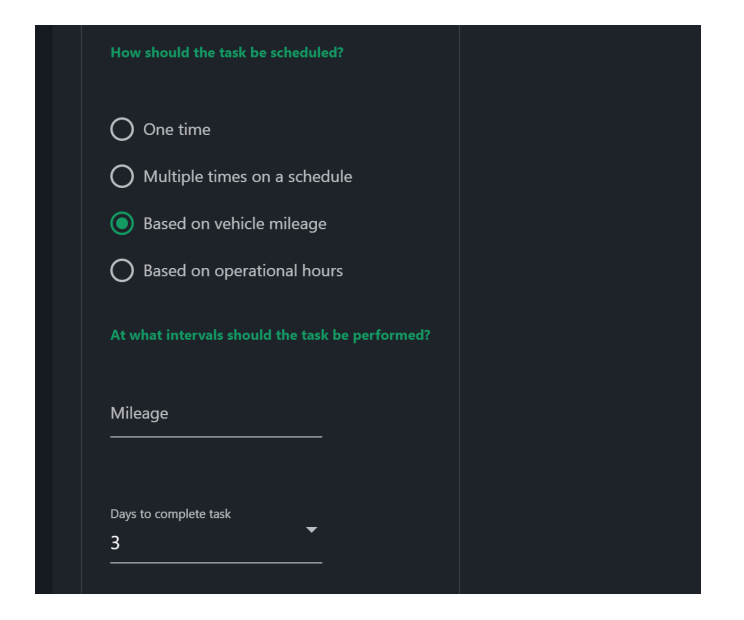

Kryss av for kilometerstand (kun for maskiner) eller driftstimer og sett inn intervallet du ønsker jobbe skal utføres på. Systemet vil da aktivere en ny oppgave for maskin eller ustyr når intervall for driftstimer eller kilometerstand overstiger angitt verdi.

Sett inn hvor mange dager man har på å utføre oppgave, denne informasjonen vil da bli benyttet når systemet setter forventet fullført dato på oppgaven i forhold til hvilken dato oppgaven blir aktivert av systemet.

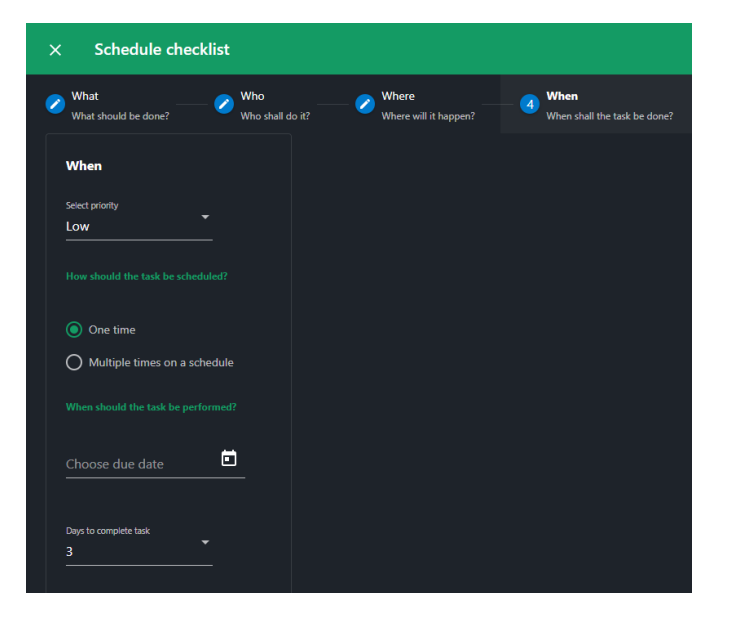

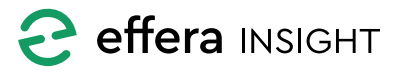

For oppgaver som skal repeteres på ett fast tidsintervall så har du mulighet til å velge om dette skal utføres daglig, ukentlig, månedlig eller årlig.

Sett inn hvor mange dager man har på å utføre oppgave, denne informasjonen vil da bli benyttet når systemet setter forventet fullført dato på oppgaven i forhold til hvilken dato oppgaven blir aktivert av systemet.

Velg hvilken dag rutinen skal være aktiv fra, systemet informerer hvor ofte og når oppgaver vil bli aktivert for rutinen.

Du kan legge inn en slutt dato for rutinen, systemet vil da ikke aktiverer noen oppgave for denne rutinen etter valgt dato. Dersom du ikke setter en slutt dato vil rutinen være aktivert inntil du manuelt fjerner eller deaktiverer den.

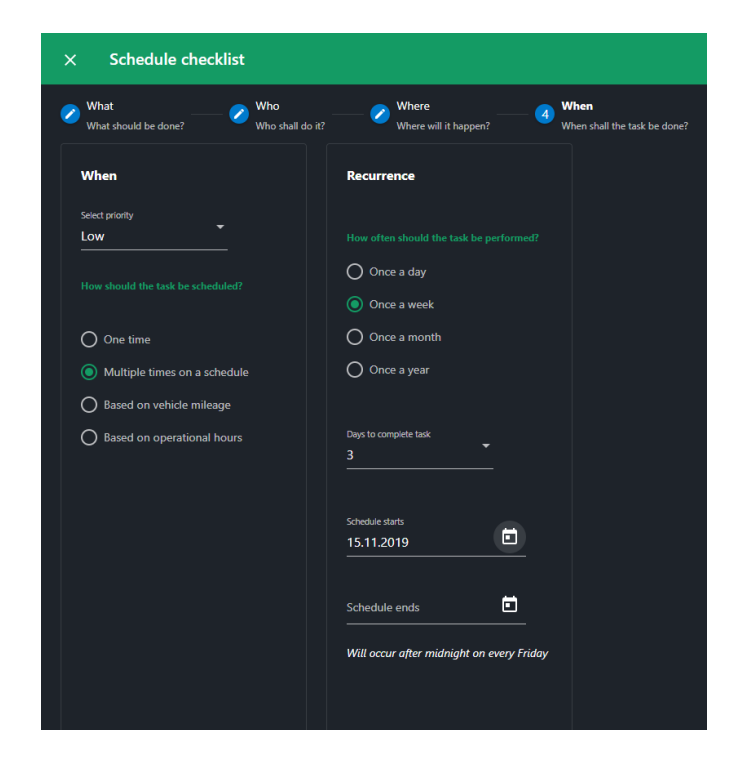

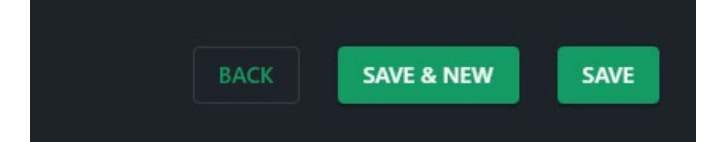

#### Lagre rutine

Når rutinen er ferdig satt opp så lagrer du denne ved å trykke på «Save» knappen eller «Save and New» om du vil sette opp en ny rutine direkte.

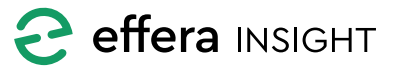

### NY OPPGAVE

Dersom du har behov for å aktivere en oppgave som ikke skal planlegges frem i tid eller repeteres så gjør du dette ved å velge «New Task» eller «New Checklist» bak aksjons knappen på Dashbord.

Disse oppgavene vil da bli aktivert og delegert til valgt disiplin eller person umiddelbart.

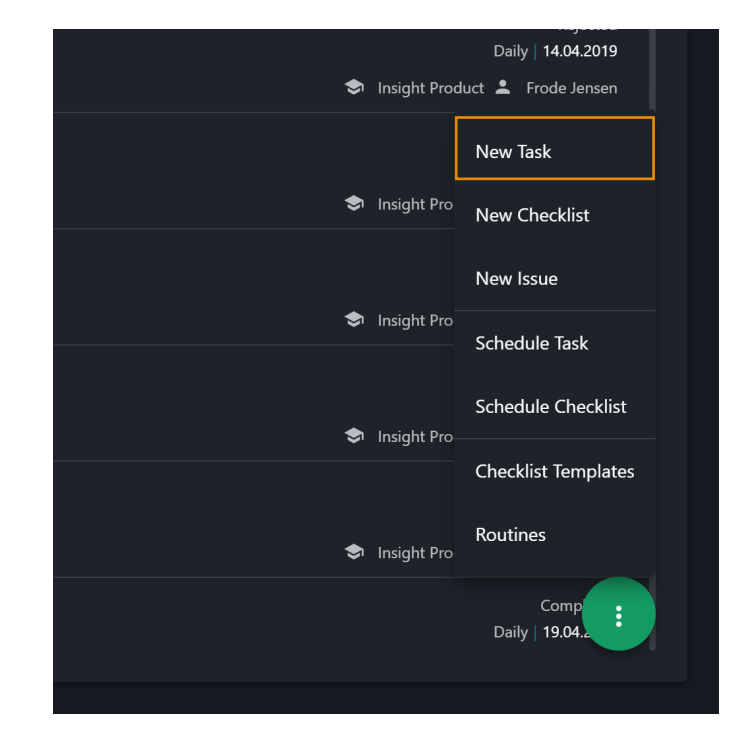

### **Oppgave detaljer**

| ← Operations                                                                          |                         | Man Matand Effort AS E |
|---------------------------------------------------------------------------------------|-------------------------|------------------------|
| X New task                                                                            |                         |                        |
| What     Who @ Who with though be done?     Who shall do 8?     Where will it happen? |                         |                        |
| Details                                                                               | Attachments +           |                        |
| Tile •                                                                                | Cray and drop file here |                        |
| Unisciption                                                                           |                         |                        |
|                                                                                       |                         |                        |
| Equivited completion time                                                             |                         |                        |
| 0 minutes Prixity Dur date Low Choose due date                                        |                         |                        |
|                                                                                       |                         |                        |
|                                                                                       |                         |                        |
|                                                                                       |                         |                        |

Dersom du har valgt en sjekkliste oppgave så begynner du med å velge sjekklisten som skal utføres. Dokumentasjon angående jobben som skal utføres vil da bli hentet fra valgt sjekkliste mal.

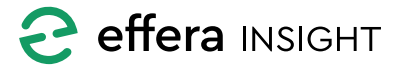

| 1 | What What should be done? | 2 | Who<br>Who shall do it? |              | 3     | Where<br>Where will it l | happen? |
|---|---------------------------|---|-------------------------|--------------|-------|--------------------------|---------|
|   | Checklist template        |   |                         |              |       |                          |         |
|   | Select checklist template |   |                         |              |       |                          |         |
|   |                           |   |                         | ADD CHECKLIS | T TEN | IPLATE                   |         |
|   |                           |   |                         |              |       |                          |         |
|   |                           |   |                         |              |       |                          |         |
|   |                           |   |                         |              |       |                          |         |
|   |                           |   |                         |              |       |                          |         |

#### Hvem skal utføre oppgaven?

Velg hvilken disiplin som skal utføre oppgaven, du har også mulighet til å velge en dedikert person innenfor den valgte disiplinen.

Når du har lagt inn alle detaljer for oppgaven vil oppgaven være tilgjengelig for utførelse for den disiplin eller person som er valg. Om du skal aktivere en jobb som ikke involverer en sjekkliste så gir du oppgaven en beskrivende tittel og fyll inn utfyllende informasjon om jobben som skal utføres, for legge til vedlegg og bilder kan du enten trykke på «+» knappen eller du kan dra de filer du ønsker å legge til og slippe dem i feltet «Drag and drop files here».

Sett dato for når du forventer at oppgaven er fullført, du kan også endre på prioritet på oppgaven samt legge inn hvor mye tid du estimere man trenger for å utføre jobben.

| Who shall do it? Where will it ha         |
|-------------------------------------------|
|                                           |
|                                           |
|                                           |
| ▼                                         |
|                                           |
| Issue will be assigned to this discipline |
|                                           |
| Person within discipline (optional)       |

### Hvor skal oppgaven utføres?

Fortell systemet hvor oppgaven skal utføres, her kan du velge om jobben skal utføres på valgt lokasjon eller en fysisk maskin/utstyr.

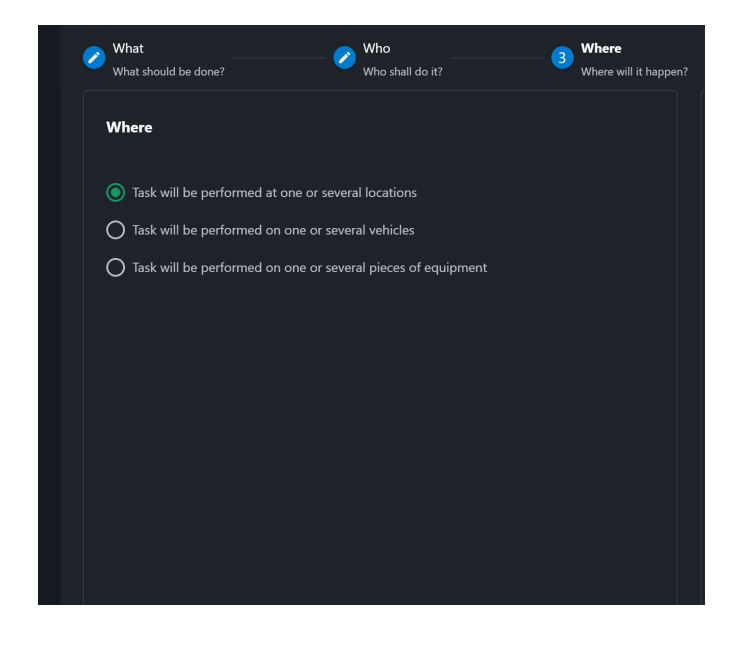

#### Lokasjon

Dersom du ønsker å koble rutinen mot lokasjon så velger du lokasjoner ved å krysse av disse i listen. Dersom du krysser av for ett prosjekt vil rutinene aktiveres for samtlige lokasjoner under dette prosjektet, det er mulig å velge individuelle lokasjoner på flere prosjekt.

#### Maskin / Utstyr

Dersom du ønsker å koble rutinene mot maskin eller utstyr så bruker du søkefeltet til å finne enhet du vil koble mot. Det er mulig å søke på navn og serie nummer for maskiner og utstyr, klikk på rett enhet i resultat listen for å legge til maskin eller utstyr.

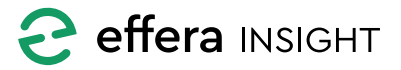

# Operations modul – OfficeUser

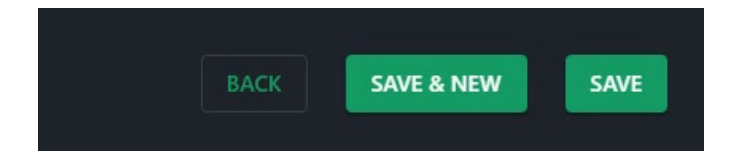

### **RAPPORTERE AVVIK**

Du har mulighet til å rapportere avvik og delegere oppgaven med å utbedre dette, velge «New Issue» bak aksjons knappen på Dashbord.

Oppgaven vil bli aktivert og delegert til valgt disiplin eller person umiddelbart.

#### Aktivere oppgave

Når du har lagt inn alt av detaljer for jobben som skal utføres så aktiverer du denne ved å trykke på «Save» knappen eller «Save and New» om du vil sette opp en ny oppgave direkte.

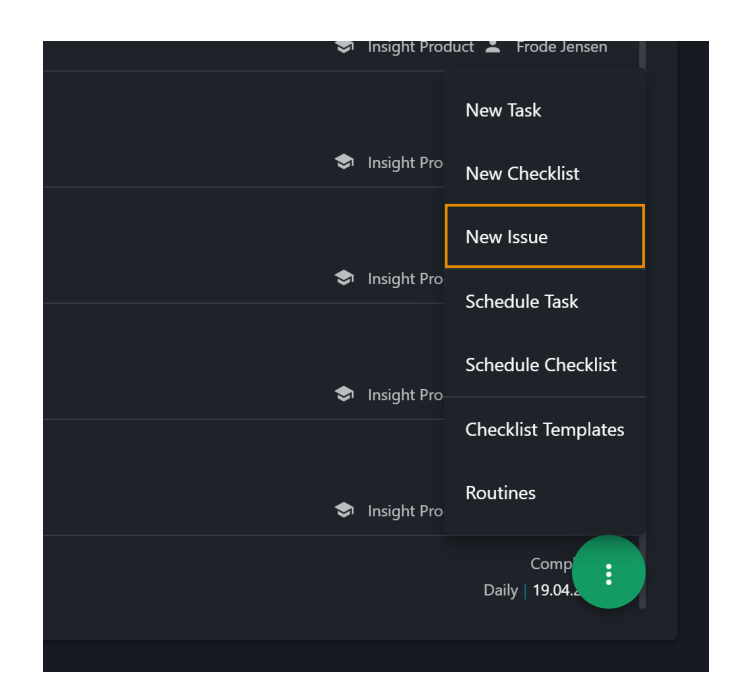

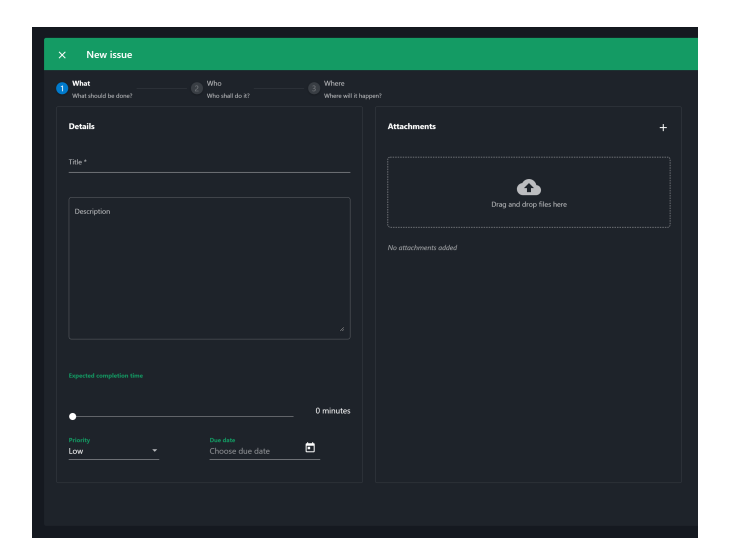

### Avvik detaljer

Sett inn en beskrivende tittel og fyll inn utfyllende informasjon om avvikt slik at personen som skal utbedre dette har den informasjonen som trengs.

For å legge til vedlegg og bilder kan du enten trykke på «+» knappen eller du kan dra de filer du ønsker å legge til og slippe dem i feltet «Drag and drop files here».

Sett dato for når du forventer at jobben med å korrigerer avviket er fullført, du kan også endre på prioritet på oppgaven samt legge inn hvor mye tid du estimere man trenger for å utføre jobben.

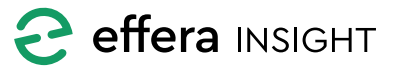

# **Operations modul – OfficeUser**

#### Hvem skal utføre oppgaven?

Velg hvilken disiplin som skal utføre oppgaven, du har også mulighet til å velge en dedikert person innenfor den valgte disiplinen.

Når du har lagt inn alle detaljer for oppgaven vil oppgaven være tilgjengelig for utførelse for den disiplin eller person som er valg.

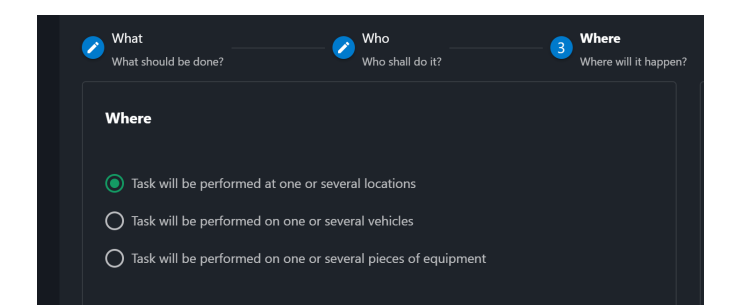

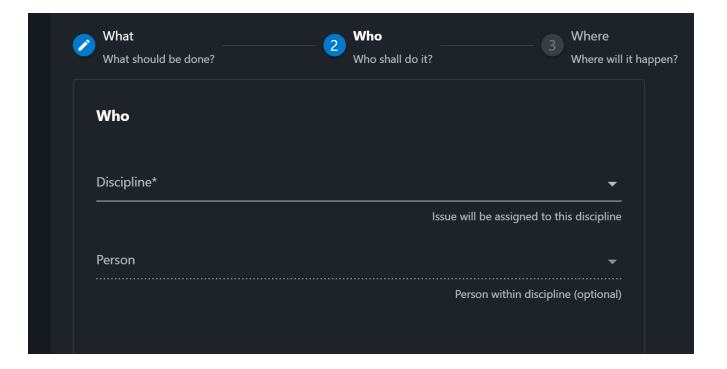

### Velg hvor oppgaven skal utføres

Fortell systemet hvor oppgaven skal utføres, her kan du velge om jobben skal utføres på valgt lokasjon eller en fysisk maskin/utstyr.

#### Lokasjon

Dersom du ønsker å koble rutinen mot lokasjon så velger du lokasjoner ved å krysse av disse i listen. Dersom du krysser av for ett prosjekt vil rutinene aktiveres for samtlige lokasjoner under dette prosjektet, det er mulig å velge individuelle lokasjoner på flere prosjekt.

#### Maskin / Utstyr

Dersom du ønsker å koble rutinene mot maskin eller utstyr så bruker du søkefeltet til å finne enhet du vil koble mot. Det er mulig å søke på navn og serie nummer for maskiner og utstyr, klikk på rett enhet i resultat listen for å legge til maskin eller utstyr.

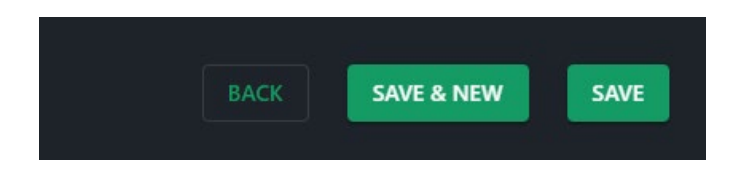

#### Aktivere oppgave

Når du har lagt inn alt av detaljer for jobben som skal utføres så aktiverer du denne ved å trykke på «Save» knappen eller «Save and New» om du vil sette opp en ny oppgave direkte.

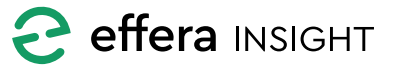

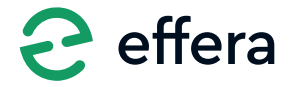

Effera AS Tordenskjoldsgate 9, N-4612 Kristiansand <u>hello@effera.no</u> +47 454 29 600 <u>www.effera.no</u>

> SMOOTH SOLUTIONS FOR ROUGH ENVIRONMENT